## UNE REALISATION CKSQUARE

# BADGIC VP

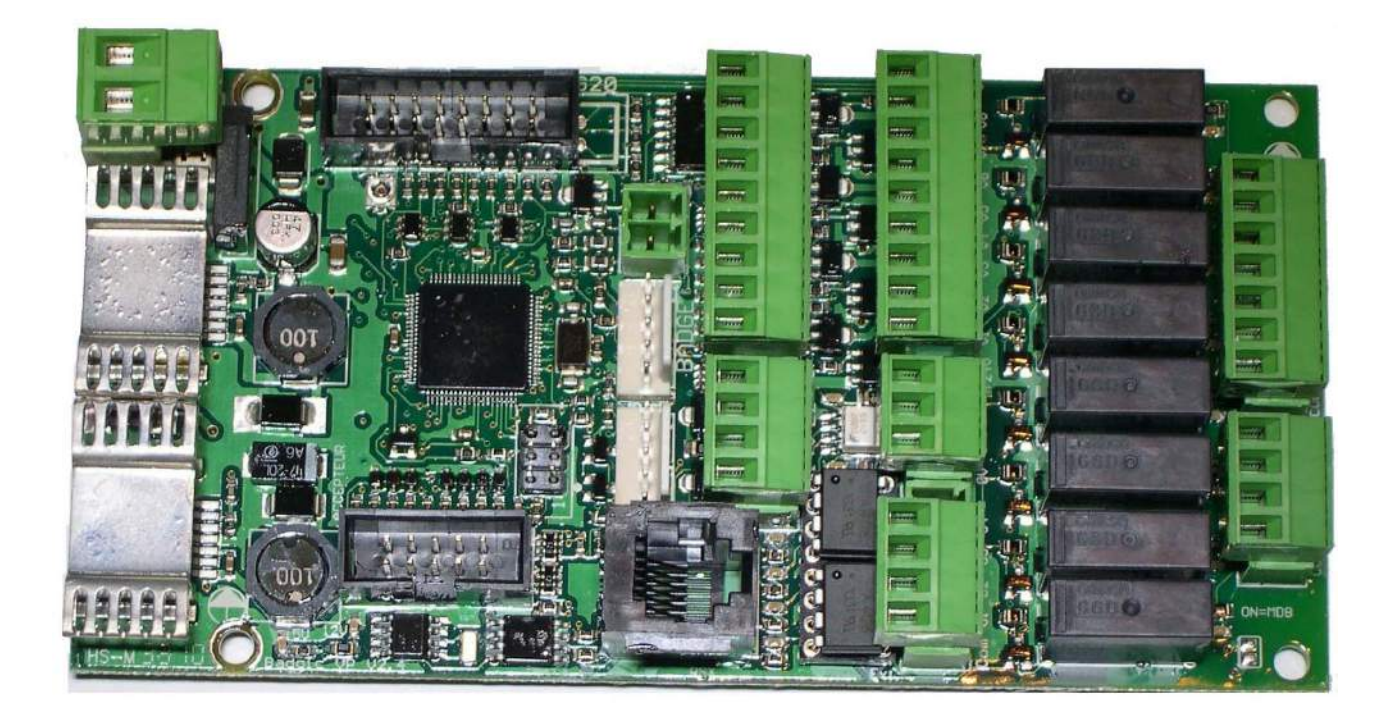

## MANUEL UTILISATEUR INSTALLATEUR

BADGIC VP MANUEL INSTALLATEUR 2-01 PAGES 1/19

## **TABLE DES MATIÈRES**

| 1.SPECIFICATIONS                                                                                                    |
|----------------------------------------------------------------------------------------------------|
| 2.LOCALISATION                                                                                                    |
| 3.PERIPHERIQUES                                                                                                    |
| 3.1.AFFICHEURS.53.2.CONSOLE DE CONFIGURATION.63.3.LECTEUR DE CARTES -BADGES-CLES.64.CONNECTEURS.7                                                                                                    |
| 4.1.CONNECTEUR BOUTONS - LEDS.74.2. CONNECTEUR CONTACTS SECS74.3. CONNECTEUR ENTREES-SORTIES.84.4. CONNECTEUR LEDS D'ETAT84.5. CONNECTEUR MDB.84.6. CONNECTEUR COUPLEUR DE CARTES - CLES (série TTL).84.7.CONNECTEUR ACCEPTEUR95.VUE D' ENSEMBLE DES MENUS.10 |
| 6.CONFIGURER LA CARTE ELECTRONIQUE12                                                                                                    |
| 7.EXEMPLES DE CONFIGURATION                                                                                                    |
| 8.CONFIGURER LES SELECTIONS                                                                                                    |
| 9.CONFIGURER POUR SELECTEUR 4-6-8 POSITIONS 19                                                                                                    |

## **1. SPECIFICATIONS**

#### **SPECIFICATIONS GENERALES**

| Alimentation                | Alimentation en 24 DV                                                                                                    |  |
|-----------------------------|----------------------------------------------------------------------------------------------------|--|
| Taille                      | 67 * 135 mm                                                                                                    |  |
| Horloge                     | Horloge intégrée avec système de sauvegarde                                                                                                    |  |
| Mémoire intégrée            | eeprom 32 Ko                                                                                                    |  |
| INTERFACE UTILISATEUR       |                                                                                                    |  |
| boutons                     | Gestion de 8 BOUTONS poussoir                                                                                                    |  |
| voyants                     | Gestion de 8 voyants ou leds                                                                                                    |  |
| sélecteur                   | Gestion d'un sélecteur 8 positions                                                                                                    |  |
| leds d'état                 | Gestion de 2 leds d'état (en service – hors-service)<br>24 V DC                                                                                                    |  |
| afficheurs                  | <ul> <li>4 types d'afficheurs :</li> <li>afficheur graphique</li> <li>sept segments 3 digits (25 mm)</li> <li>sept segments 4 digits (12,5 mm)</li> <li>afficheurs 2 lignes 16 caractères rétro éclairé</li> </ul> |  |
| console de programmation    | Console de programmation équipée d'un large écran                                                                                                    |  |
| INTERFACE MONETIQUE         |                                                                                                    |  |
| interface accepteur         | Gestion d'accepteur en mode ligne de pièce ou mode pulse (TYPE EMP800 – RM5)                                                                                                    |  |
| interface lecteur de cartes | Gestion du porte monnaie électronique CKSQUARE                                                                                                    |  |
| INTERFACE COMMANDES         |                                                                                                    |  |
| relais contacts secs        | 8 relais contacts secs 5 A 48 DC                                                                                                    |  |
| entrées - sorties           | 4 sorties compteur deporté - 2 entrées octo-couplées                                                                                                    |  |
| aspiration monnaie          | Gestion d'un relais pour l'aspiration de monnaie                                                                                                    |  |

## 2. LOCALISATION

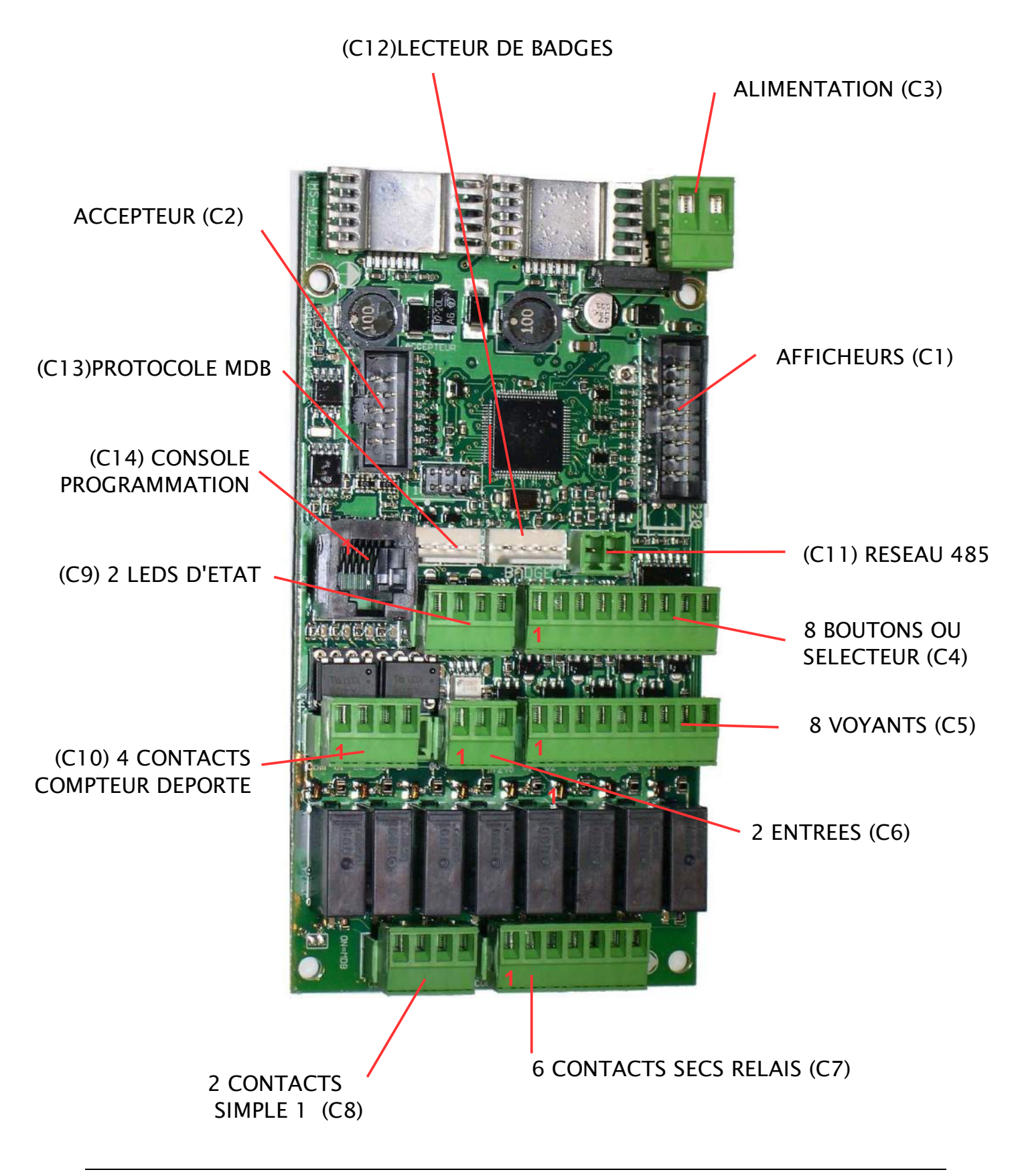

## 3. PERIPHERIQUES

#### 3.1. AFFICHEURS

Il est possible de connecter 3 types d'afficheurs selon vos besoins

→ LCD ALPHA NUMERIQUE

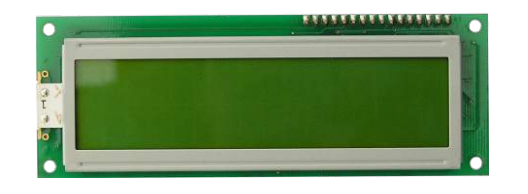

LCD 2 lignes 16 caractères grand format rétro-éclairé entre axes : 115 \* 37 mm taille écran : 99 \* 24 mm

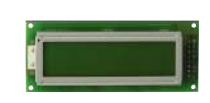

LCD 2 LIGNES 16 caractères petit format rétro-éclairé entre axes : 75 \* 23,7 mm taille écran : 72 \* 14 mm

→ AFFICHEUR SEPT SEGMENTS 3 DIGITS

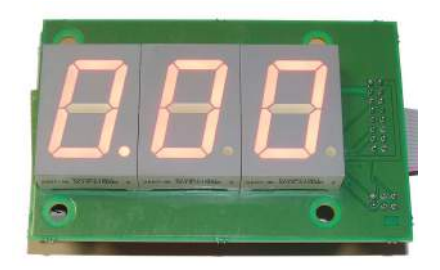

HAUTEUR DES DIGITS : 25 mm Gestion du point. Entre axes : L= 64 mm, H = 45 mm

→ AFFICHEUR SEPT SEGMENTS 4 DIGITS

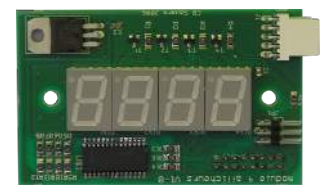

HAUTEUR DES DIGITS : 17 mm Gestion du point. Entre axes : 60 mm

#### 3.2. CONSOLE DE CONFIGURATION

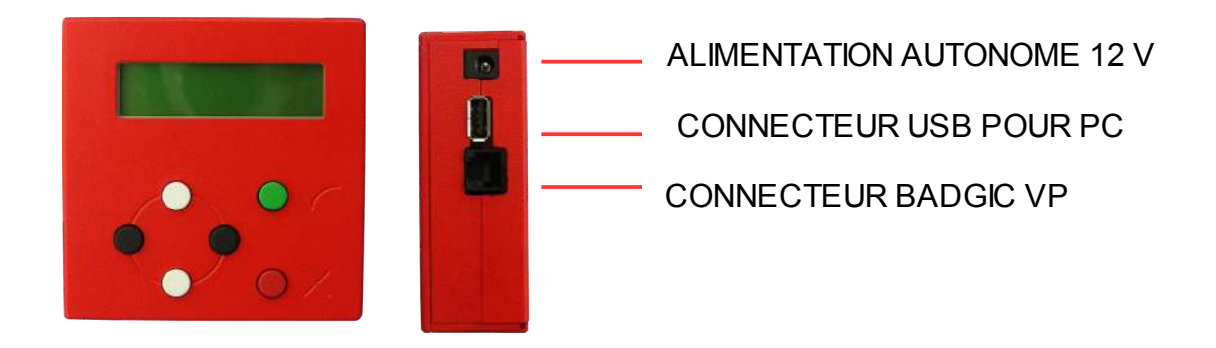

La console de programmation permet de :

- · paramétrer la carte électronique BADGIC VP
- de charger les compteurs
- · de visualiser les compteurs

#### 3.3. LECTEUR DE CARTES -BADGES-CLES

La carte badgic VP gère 2 types de lecteur :

#### Lecteur carte

Lecteur porte clé

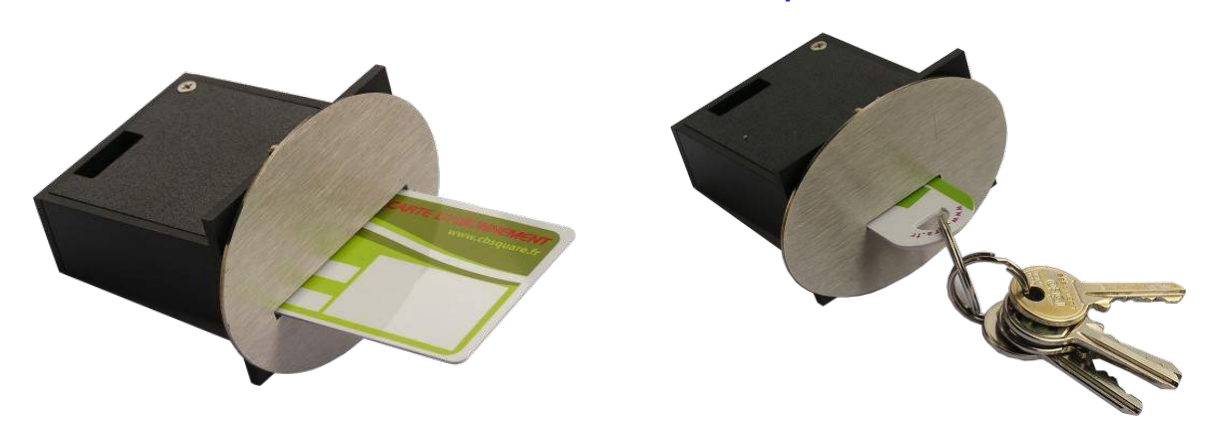

## 4. CONNECTEURS

#### 4.1. CONNECTEUR BOUTONS – LEDS

| BOUTONS – SELECTEUR (C4)<br>(NORMALEMENT OUVERT) |           |  |  |  |  |
|--------------------------------------------------|-----------|--|--|--|--|
| PIN 1                                            | COMMUN 5V |  |  |  |  |
| PIN 2                                            | BOUTON 1  |  |  |  |  |
| PIN 3                                            | BOUTON 2  |  |  |  |  |
| PIN 4                                            | BOUTON 3  |  |  |  |  |
| PIN 5                                            | BOUTON 4  |  |  |  |  |
| PIN 6                                            | BOUTON 5  |  |  |  |  |
| PIN 7                                            | BOUTON 6  |  |  |  |  |
| PIN 8                                            | BOUTON 7  |  |  |  |  |
| PIN 9                                            | BOUTON 8  |  |  |  |  |

| <b>VOYANTS (C5)</b><br>(ALIMENTION 24 DC) |          |  |  |  |
|-------------------------------------------|----------|--|--|--|
| PIN 1 COMMUN 24V                          |          |  |  |  |
| PIN 2                                     | VOYANT 1 |  |  |  |
| PIN 3                                     | VOYANT 2 |  |  |  |
| PIN 4                                     | VOYANT 3 |  |  |  |
| PIN 5                                     | VOYANT 4 |  |  |  |
| PIN 6                                     | VOYANT 5 |  |  |  |
| PIN 7                                     | VOYANT 6 |  |  |  |
| PIN 8                                     | VOYANT 7 |  |  |  |
| PIN 9                                     | VOYANT 8 |  |  |  |

#### 4.2. CONNECTEUR CONTACTS SECS

Spécification électrique : Max 5 A 48 V

| CONTACTS SECS (C7) |               |  |  |
|--------------------|---------------|--|--|
| PIN 1 COMMUN       |               |  |  |
| PIN 2              | 2 SELECTION 1 |  |  |
| PIN 3              | SELECTION 2   |  |  |
| PIN 4              | SELECTION 3   |  |  |
| PIN 5              | SELECTION 4   |  |  |
| PIN 6              | SELECTION 5   |  |  |
| PIN 7              | SELECTION 6   |  |  |

#### 4.3. CONNECTEUR ENTREES-SORTIES

| CONNECTEUR ENTREES (C6) |  |  |  |
|-------------------------|--|--|--|
| PIN 1 COMMUN OV         |  |  |  |
| PIN 2 ENTREE 1          |  |  |  |
| PIN 3 ENTREE 2          |  |  |  |

#### 4.4. CONNECTEUR LEDS D'ETAT

Leds 24 DC

| CONNECTEUR LEDS D'ETAT (C9) |      |              |  |
|-----------------------------|------|--------------|--|
| PIN 1                       | 24 V |              |  |
| PIN 2                       | 0 V  | ENSERVICE    |  |
| PIN 3                       | 24 V |              |  |
| PIN 4                       | 0 V  | TUKS-SERVICE |  |

#### 4.5. CONNECTEUR MDB

| CONNECTEUR MDB PROTOCOLE (C13) |        |  |  |
|--------------------------------|--------|--|--|
| PIN 1 24 V                     |        |  |  |
| PIN 2 GND                      |        |  |  |
| PIN 3 TX MDB                   |        |  |  |
| PIN 4 GND                      |        |  |  |
| PIN 5                          | RX MDB |  |  |

#### 4.6. CONNECTEUR COUPLEUR DE CARTES – CLES (série TTL)

| CONNECTEUR COUPLEUR DE CARTES – CLES (C14) |       |  |  |
|--------------------------------------------|-------|--|--|
| PIN 1 5 V                                  |       |  |  |
| PIN 2                                      | GND   |  |  |
| PIN 3                                      | ТХ    |  |  |
| PIN 4 RX                                   |       |  |  |
| PIN 5                                      | RESET |  |  |

#### 4.7. CONNECTEUR ACCEPTEUR

| CONNECTEUR ACCEPTEUR (C2) |            |        |             |  |
|---------------------------|------------|--------|-------------|--|
| PIN 1                     | GND        | PIN 2  | 12 V        |  |
| PIN 3                     | ACCEPTE C5 | PIN 4  | ACCEPTE C6  |  |
| PIN 5                     | REJETE     | PIN 6  | INHIBE TOUT |  |
| PIN 7                     | ACCEPTE C1 | PIN 8  | ACCEPTE C2  |  |
| PIN 9                     | ACCEPTE C3 | PIN 10 | ACCEPTE C4  |  |

### 5. VUE D' ENSEMBLE DES MENUS

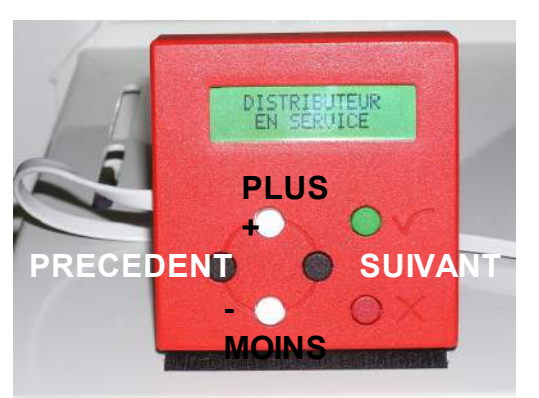

**BOUTON VALIDATION** 

**BOUTON ANNULATION** 

#### POUR ACCEDER AU MENU, APPUYER SUR LE BOUTON VALIDATION.

|                    | VALIDER ⇒               | VALIDER ⇔                      | VALIDER ⇒ |                                                                                                    |
|--------------------|-------------------------|--------------------------------|-----------|----------------------------------------------------------------------------------------------------|
|                    |                         | ⇔ ANNULER                      |           |                                                                                                    |
| BOUTON<br>noir     |                         | COMPTEURS<br>RELEVE            |           | Compteurs depuis la dernière mise à zéro                                                                     |
| •                  |                         | MISE A ZERO<br>CPTS RELEVE     |           | Mise à zéro des compteurs relevés                                                                            |
| <u>^</u>           | MENU<br>COMPTEURS       | COMPTEURS<br>TOTAUX            |           | Compteurs depuis la mise en marche du distributeur                                                           |
| BOUTON<br>noir     |                         | COMPTEURS<br>EXPLOITANT        |           |                                                                                                    |
| · ·                |                         | MISE A ZERO<br>CPTS EXPLOITANT |           | Mise à zéro des compteurs exploitants                                                                        |
|                    |                         |                                |           |                                                                                                    |
| BOUTON             |                         | RECHARGER<br>CREDIT BADGE      |           | Ajoute un crédit à un badge valide                                                                           |
| •                  | MENU<br>OPERATION BADGE | VISUALISER<br>INFOS BADGE      |           | Permet de visualiser les informations d'un badge. Lorsqu'il est en erreur, l'origine de l'erreur est affiché |
|                    |                         | EFFACER<br>BADGE               |           | Permet d'effacer un badge. Après cette opération le badge n'est plus valide et doit être de nouveau créé     |
| <b>↑</b><br>BOUTON |                         | LISTE NOIRE<br>BADGE           |           | Permet de visualiser et d'ajouter un badge en liste noire                                                    |
| noir<br>♥          |                         | HISTORIQUE<br>BADGES           |           | Permet de visualiser toutes les transactions effectuées avec un badge : la date et l'heure, le montant       |
|                    | MENU<br>HISTORIQUES     | HISTORQUE<br>RECHER. BADGE     |           | Permet de rechercher la dernière transaction d'un abdge avec son numéro de groupe et utilisateur             |
|                    |                         | HISTORIQUE<br>EVENEMENTS       |           | Permet de visualiser les événements enregistrés<br>(mise à zéro des compteurs ,alarme)                       |

|                | VALIDER ⇒           | VALIDER ⇒                      | VALIDER ⇒                             |                                                                                                    |
|----------------|---------------------|--------------------------------|---------------------------------------|----------------------------------------------------------------------------------------------------|
|                |                     |                                | ⇐ ANNULER                             |                                                                                                    |
|                |                     |                                | CONFIGURER<br>SELECTIONS              | Configure les commandes et la durée des<br>impulsions liées aux sélections                                                      |
|                |                     | MENU                           | CONFIGURER<br>TARIF PAR SELECTION     | Configuration d'un type de tarif pour chaque sélection (le tarif des sélections sont différents)                                |
| <b>^</b>       |                     |                                | CONFIGURER<br>TARIF DES SELECTIONS    | Configuration d'un type de tarif pour l'ensemble<br>des sélections (le tarif des sélections est<br>identique par type de tarif) |
| BOUTON<br>noir |                     |                                | DEFINIR VALEURS<br>CANAUX             | Permet de définir les valeurs (en euro) des<br>canaux de l'accepteur                                                            |
| •              |                     | MENU<br>ACCEPTEUR              | DEFINIR DUREES<br>IMPULSION           | Permet de configurer la durée des impulsions<br>min et max de l'accepteur                                                       |
|                |                     |                                | DEFINI ACCEPT.<br>INHIBIT             |                                                                                                    |
|                |                     |                                | DEFINIR<br>NUM. DOMAINE               |                                                                                                    |
|                |                     |                                | DEFINIR NUM.<br>EXMPLOITANT           |                                                                                                    |
|                |                     | MENU<br>BADGE                  | CHARGER VALEUR<br>BADGE DEFAUT        |                                                                                                    |
| BOUTON         |                     |                                | VOIR STATUT<br>ANTENNE                |                                                                                                    |
| ₩<br>₩         |                     |                                | INITIALISER<br>ANTENNE                |                                                                                                    |
|                | MENU<br>PARAMETRAGE |                                | CONFIGURER<br>PERIPH. INSTALLES       |                                                                                                    |
|                |                     |                                | CONFIGURER<br>PRIX UTILISES           |                                                                                                    |
|                |                     | MENU<br>BADGIC VP              | CONFIGURER<br>FONCTIONNEMENT          |                                                                                                    |
|                |                     |                                | CONFIGUER DEFAUT X                    |                                                                                                    |
|                |                     |                                | CONFIGURER<br>FONCTI. RETOURS         |                                                                                                    |
| BOUTON         |                     | CONFIGURER<br>HORAIRE DISCOUNT |                                       |                                                                                                    |
| ₩<br>₩         |                     |                                | CONFIGURER<br>DATE                    |                                                                                                    |
|                |                     |                                | COPIER CONFIG<br>SUR CONSOLE          |                                                                                                    |
|                |                     |                                | COPIER CONFIG<br>SUR BADGIC VP        |                                                                                                    |
|                |                     | MENU<br>DIVERS                 | CHARGER VALURS<br>PAR DEFAUT          |                                                                                                    |
|                |                     |                                | VISUALISER ENTETE<br>EEPROM           |                                                                                                    |
|                |                     |                                | VISUALISER ENTETE<br>CONSOLE EEPROM 1 |                                                                                                    |
|                |                     |                                | VISUALISER ENTETE<br>CONSOLE EEPROM 2 |                                                                                                    |

|                      | VALIDER ⇒           | VALIDER ⇒    | VALIDER ⇒               |  |
|----------------------|---------------------|--------------|-------------------------|--|
|                      |                     | ⇔ ANNULER    |                         |  |
| ABOUTON<br>noir<br>↓ | MENU<br>PARAMETRAGE | MENU<br>TEST | TESTER<br>ACCEPTEUR     |  |
|                      |                     |              | TESTER<br>LES COMMANDES |  |
|                      |                     |              | TESTER<br>UNE COMMANDE  |  |
|                      |                     |              | TESTER<br>UN RETOUR     |  |
|                      |                     |              | TESTER<br>LEDS          |  |

## 6. CONFIGURER LA CARTE ELECTRONIQUE

3 menus permettent de configurer le fonctionnement de la badgic VP

Le premier menu permet de définir les périphériques installés.

« MENU PARAMETRAGE »→ « MENU BADGIC VP »→ «CONFIGURER PERIPH.

#### **INSTALLES** »

#### ACCEPTEUR INSTALLE ?: OUI ou NON

OUI = l'accepteur est présent et fonctionnel

NON = l'accepteur n'est pas présent ou est hors-service

LECTEUR BADGE INSTALLE ? : OUI ou NON

OUI = le lecteur de badge est présent et fonctionnel

NON = le lecteur de badge n'est pas présent ou est hors-service

ASPIRATEUR MONNAIE INSTALLE ? : OUI ou NON

OUI = la carte gère l'aspiration de monnaie par un des 7 relais (sélection 7)

NON = la carte ne gère par l'aspiration de monnaie

#### BOUTON STOP INSTALLE ? : OUI ou NON

OUI = le retour 3 est lié au bouton STOP

NON = aucun bouton STOP n'est installé

#### SELECTEUR INSTALLE ? : OUI ou NON

OUI = la sélection du programme s'effectue par un sélecteur

NON = la sélection du programme s'effectue par des boutons

#### Si SELECTEUR = OUI BOUTON START INSTALLE ? : OUI ou NON

OUI = le client démarre en appuyant sur le bouton start

NON = la sélection démarre automatiquement

BOUTON START STOP INSTALLE ? : OUI ou NON

OUI = le même bouton permet de démarrer et stopper

NON = la sélection du programme s'effectue par des boutons

VOYANTS SELECTIONS INSTALLES ? : OUI ou NON OUI = la carte gère des voyant associés aux boutons NON = aucun voyant n'est installé CONCENTRATEUR INSTALLE ? : OUI ou NON OUI = le concentrateur est utilisé NON = le concentrateur n'est pas utilisé AFFICHEUR NOMBRE DIGITS ? : 2 ou 3 ou 4 Défini la taille du formatage des nombres sur l'afficheur

Le deuxième menu permet configurer le fonctionnement (utilisation pour portique, piste …) « MENU PARAMETRAGE »→ « MENU BADGIC VP »→ «CONFIGURER FONCTIONNEMENT»

#### SI ACCEPTEUR INSTALLE ACCEPTEUR TOUJOURS ACTIF ? : OUI ou NON

OUI = l'acceptation des pièces est toujours active (sauf si hors-service ou occupé)

NON = l'utilisateur doit effectuer une sélection pour pouvoir insérer des pièces

APRES COMMANDE RAZ (Remise A Zéro) CREDIT ? : OUI ou NON

OUI = Après le démarrage de la sélection, le crédit restant est remis à zéro

NON = le crédit reste disponible

SI LECTEUR DE BADGEBADGE REDEMARRER AUTOMATQUEMENT ?INSTALLEOUI ou NON

OUI = lorsque le client a démarré une sélection en utilisant un badge d'abonnement, A la fin du temps, si le badge est toujours présent et que le crédit le permet, la sélection est redémarré automatiquement.

NON = En fin de temps, la sélection s'arrête et le client doit appuyer sur la sélection pour la relancer.

#### BADGE AFFICHER CREDIT ?

#### OUI ou NON

Lorsque le système badge est utilisé avec des petits palliers (durée de 10 à 30 secondes), le temps affiché n'a pas de sens (décompte de 10 secondes par 10 secondes). Dans ce cas, il est plus intéressant de visualiser le crédit du badge qui diminue.

OUI = Lorsqu'une sélection est en marche, c'est le crédit du badge qui est affiché à la place du temps.

NON = le temps est affiché si demandé dans la configuration de la sélection Lorsqu'une plage discount est activée et que le badge d'abonnement est utilisé comme moyen de paiement, choisir le tarif utilisé : tarif 1, 2, 3 ou 4.

SI ACCEPTEUR INSTALLE CREDITER BADGE AVEC PIECE ? : OUI ou NON

SI LECTEUR DE BADGE

#### **INSTALLE**

et

OUI = Si un badge est présent et qu'un crédit pièce est disponible, le crédit pièce est chargé automatiquement sur le badge

NON = pas de rechargement

**POSSIBLE DE CHANGER DE SELECTION ?** 

#### OUI ou NON

OUI = en cours de fonctionnement il est possible de changer de sélection

NON = en cours de fonctionnement il n'est pas possible de changer de sélection SI BOUTON SELECTIONS **SELECTION MULTIPLE ? OUI ou NON** AVANT PAIEMENT

OUI = il est possible d'effectuer plusieurs sélections et/ou plusieurs fois la même sélection

NON = il n'est pas possible d'effectuer plusieurs sélections

#### FONCTIONNEMENT EXCLUSIF ? OUI ou NON

OUI = une seule sélection peut fonctionner en même temps. Il est possible de relancer la sélection en fonctionnement mais pas d'autres sélections.

NON = il est possible de démarrer plusieurs sélections (mode centrale de paiement) SELECTION AUTOMATIQUE CREDIT ? OUI ou NON

OUI = Lors de l'insertion de pièces ou d'un badge, les sélections disponibles clignotent NON = Les sélections clignotent uniquement sur l'appui d'un bouton

SLOUI

SEL. INFERIEURES OU EGALES? OUI ou NON

VALABLE UNIQUEMENT POUR LES PIECES

OUI = La sélection automatique s'effectue sur les sélections aux tarifs égales ou inférieurs au crédit disponible

NON = La sélection automatique s'effectue sur les sélections aux tarifs uniquement égales au crédit disponible

#### **CREDIT AVANT SELECTION ? OUI ou NON**

OUI = L'insertion des pièces est inhibée tant qu'une sélection n'est pas faite

NON = le client peut insérer des pièces sans effectuer de sélection.

#### SI BOUTON STOP

#### INSTALLE

DECOMPTE TEMPS PAUSE ? 0%, 25% , 50% 75% 100%

Lorsqu'un bouton « STOP » est actif, il est possible de configurer la manière dont le temps est décompté.

0% = La commande est arrêtée mais le décompte du temps ne s'arrête pas

50% = La commande est arrêté mais le décompte du temps s'effectue 2 fois plus lentement

100% = La commande et le décompte du temps sont arrêtés

#### ACTIVER HEURES DISCOUNT ? OUI ou NON

OUI = lorsque le client effectue une sélection sur un jour et une plage horaire définie, un autre tarif peut être appliqué.

NON = le système discount est désactivé

Le troisième menu permet de définir les tarifs associés aux différents contextes. Ce système permet de faire des prix différents en fonction du mode de paiement, du démarrage ou de l'ajout de crédit ...

#### « MENU PARAMETRAGE »→ « MENU BADGIC VP »→ «CONFIGURER TARIFS CONTEXTES»

Il existe 6 tarifs différents et 6 contextes. Par défaut tous les contextes sont associés au tarif 1. Si vous n'effectuez aucune modification, le « tarif 1 » est toujours utilisé

| CONTEXTE 1                                                                | Le paiement s'effectue par pièces et la sélection n'est pas en          |  |  |  |
|---------------------------------------------------------------------------|-------------------------------------------------------------------------|--|--|--|
|                                                                           | fonctionnement : démarrage de la sélection                              |  |  |  |
| TARIFS BASE PIECES ? 1 à 6                                                |                                                                         |  |  |  |
| CONTEXTE 2                                                                | La sélection est déjà en fonctionnement, le client ajoute un crédit par |  |  |  |
|                                                                           | pièce                                                                   |  |  |  |
| TARIFS EN FONC. PIECS ? 1 à 6                                             |                                                                         |  |  |  |
| CONTEXTE 3 Le paiement s'effectue par badge et la sélection n'est pas en  |                                                                         |  |  |  |
|                                                                           | fonctionnement : démarrage de la sélection                              |  |  |  |
| TARIFS BASE BADGE ? 1 à 6                                                 |                                                                         |  |  |  |
| CONTEXTE 4 La sélection est déjà en fonctionnement et le badge est débité |                                                                         |  |  |  |

| TARIFS EN FONC. BADGE ? 1 à 6  |                                                                       |  |  |  |
|--------------------------------|-----------------------------------------------------------------------|--|--|--|
| CONTEXTE 5                     | Le paiement s'effectue par pièces à l'intérieur d'une plage discount. |  |  |  |
| TARIFS DISCOUNT PIECES ? 1 à 6 |                                                                       |  |  |  |
| CONTEXTE 6                     | Le paiement s'effectue par badge à l'intérieur d'une plage discount.  |  |  |  |
| TARIF DISCOUNT BADGE ? 1 à 6   |                                                                       |  |  |  |

Ce qu'il est possible de faire avec ce système :

exemple : Par pièce, pour démarrer une sélection, le client doit introduire un montant minimal de 2 euros (tarif 1) puis, il a la possibilité de rajouter du crédit par pas de 50 centimes (tarif 2). Par contre, les porteurs d'un badge peuvent utiliser à la secondes près les sélections (tarif 3)

| CONTEXTE 1 : | TARIFS BASE PIECES ?     | 1 |
|--------------|--------------------------|---|
| CONTEXTE 2 : | TARIFS EN FONC. PIECES ? | 2 |
| CONTEXTE 3 : | TARIFS BASE BADGE ?      | 3 |
| CONTEXTE 4 : | TARIFS EN FONC. BADGE ?  | 3 |

## 7. EXEMPLES DE CONFIGURATION

| CONFIGURATION POUR PISTE DE LAVAGE avec OPTION LECTEUR BADGE et ASPIRATION DE |     |  |  |  |
|-------------------------------------------------------------------------------|-----|--|--|--|
| MONNAIE                                                                       |     |  |  |  |
| ACTIVER ACCEPTEUR ? :                                                         | OUI |  |  |  |
| ACCEPTEUR TOUJOURS ACTIF ? :                                                  | OUI |  |  |  |
| GESTION ASPIRATION DE MONNAIE ?                                               | OUI |  |  |  |
| ACTIVER LECTEUR DE BADGE ? :                                                  | OUI |  |  |  |
| BADGE REDEMARRER AUTOMATQUEMENT ?                                             | OUI |  |  |  |
| TARIFS UTILISES BADGE ?                                                       | 2   |  |  |  |
| CREDITER BADGE AVEC PIECE ? :                                                 | OUI |  |  |  |
| CHOIX PAR SELECTEUR ?                                                         | NON |  |  |  |
| POSSIBLE DE CHANGER DE SELECTION ?                                            | OUI |  |  |  |
| SELECTION MULTIPLE ?                                                          | NON |  |  |  |
| FONCTIONNEMENT EXCLUSIF ?                                                     | OUI |  |  |  |
| SELECTION AUTOMATIQUE CREDIT ?                                                | OUI |  |  |  |
| SEL. INFERIEURES OU EGALES ?                                                  | OUI |  |  |  |
| CREDIT AVANT SELECTION ?                                                      | NON |  |  |  |

| DECOMPTE TEMPS PAUSE ?                                                         | 50,00% |  |
|--------------------------------------------------------------------------------|--------|--|
| CONCENTRATEUR INSTALLE ?                                                       | NON    |  |
| CONFIGURATION POUR PORTIQUE avec OPTION LECTEUR BADGE et ASPIRATION DE MONNAIE |        |  |
| ACTIVER ACCEPTEUR ? :                                                          | OUI    |  |
| ACCEPTEUR TOUJOURS ACTIF ? :                                                   | OUI    |  |
| GESTION ASPIRATION DE MONNAIE ?                                                | OUI    |  |
| ACTIVER LECTEUR DE BADGE ? :                                                   | OUI    |  |
| BADGE REDEMARRER AUTOMATQUEMENT ?                                              | NON    |  |
| TARIFS UTILISES BADGE ?                                                        | 1      |  |
| CREDITER BADGE AVEC PIECE ? :                                                  | OUI    |  |
| CHOIX PAR SELECTEUR ?                                                          | NON    |  |
| POSSIBLE DE CHANGER DE SELECTION ?                                             | NON    |  |
| SELECTION MULTIPLE ?                                                           | NON    |  |
| FONCTIONNEMENT EXCLUSIF ?                                                      | OUI    |  |
| SELECTION AUTOMATIQUE CREDIT ?                                                 | OUI    |  |
| SEL. INFERIEURES OU EGALES ?                                                   | NON    |  |
| CREDIT AVANT SELECTION ?                                                       | NON    |  |
| DECOMPTE TEMPS PAUSE ?                                                         | 50,00% |  |
| CENTRALISATEUR INSTALLE ?                                                      | NON    |  |

## 8. CONFIGURER LES SELECTIONS

#### « MENU PARAMETRAGE »→ « MENU SELECTION»→ « CONFIGURER SELECTION»

#### NUMERO DE LA SELECTION ? 1 à 8

Choisir le numéro de la sélection à configurer.

De 1 à 8 = Bouton de 1 à 8

#### ETAT SELECTION ? NON INSTALLE, HORS-SERVICE, EN FONCTION

Faites le choix entre les trois états. Lorsque le bouton n'est pas installé, la sélection

correspondante doit être à « NON INSTALLE ».

#### PRIX : ? >0003.00 EURO

Le prix demandé lors de la configuration correspond au tarif 1 utilisé pour le paiement en espèce

#### COMMANDE BINAIRE ? 00000001001

Il s'agir de définir les commandes (ou relais) actionnées lors du lancement de la sélection. Pour une sélection, il est possible de définir un ou plusieurs relais

Le 7 ieme chiffre de droite à gauche correspond au relais ou sortie 7, le premier chiffre de droite correspond au relais ou sortie 1.

1 = Le relais ou sortie est utilisé pour cette sélection

0 = Le relais ou sortie n'est pas utilisé pour cette sélection

Exemple: 1 (1 sélection = 1 relais)

la sélection 1 commande le relais 1 : 0000000001

la sélection 2 commande le relais 2 : 0000000010 ...

Exemple: 2 (1 sélection = 1 codage relais)

La sélection 1 commande 2 relais : 0000000011

La sélection 2 commande 2 relais : 0000000101 ...

RETOUR DISPONIBILITE EXISTE? OUI ou NON

OUI = un retour donne l'information de la disponibilité de la sélection.

NON = Aucun retour ne donne l'information de disponibilité

SI OUI NUMERO RETOUR ? 1 OU 2

Choisir le numéro de retour connecté physiquement

ETAT RETOUR OK ? 24V OU 0 V

Choisir la tension « normale » où la sélection est disponible AFFICHER ? > AUCUN TEMPS, TEMS RESTANT, TEMPS ECOULE, CREDIT RESTANT

AUCUN TEMPS = lorsque la sélection est en fonctionnement n'affiche aucun temps TEMS RESTANT = lorsque la sélection est en fonctionnement affiche le temps restant TEMPS ECOULE = lorsque la sélection est en fonctionnement affiche le temps écoulé CREDIT RESTANT = lorsque la sélection est en fonctionnement affiche le crédit restant FONCTIONNEMENT ? > IMPULSIONNEL, COMMANDE MAINTENUE IMPULSIONNEL = La sélection démarre en envoyant une ou plusieurs impulsions

MAINTENUE TEMPS = Le relais est maintenu sur une durée (type timer)

SI IMPULSIONNEL

NOMBRE IMPULSIONS ? De 1 à 9 DUREE PULSE HAUTE ? De 1 à 255 centième DUREE PULSE BASSE ? De 1 à 255 centième

Vous définissez ici l'impulsion (le nombre, la durée haute et la durée basse) Remarque : lorsque le nombre d'impulsions est supérieur à 1, la durée basse correspond au temps qui sépare chaque impulsion.

#### CUMUL POSSIBLE ? OUI ou NON

Lorsque la sélection est en fonctionnement :

OUI = il est possible de relance la sélection

NON = il n'est pas possible de relancer la sélection

VERIFIER RETOUR APRES? OUI ou NON ETAT FIN SELECTION ? 24V ou 0 V DELAI AVANT CONTROLE RETOUR. DELAI ? SEC >XXXX DELAI AVANT DECISION FIN. DELAI ? SEC >XXXX

Lorsque la sélection est une commande impulsionnelle, il est possible d'utiliser un retour afin de connaître la fin du fonctionnement de l'appareil. Le gestionnaire machine scrute le retour à partir d'un délai configurable après l'envoi des impulsions. L'état du retour « fin appareil » est configurable.

#### DUREE INDISPONIBILITE ? XX SEC

Après l'envoi des impulsions, la sélection peut être considérée comme occupée sur une durée. Malgré que la sélection ne maintient pas les relais, il est possible de définir une durée de fonctionnement et d'afficher le temps restant ou écoulé

SI COMMANDE CUMUL POSSIBLE ? OUI ou NON MAINETENUE

Lorsque la sélection est en fonctionnement :

OUI = il est possible de relance la sélection

NON = il n'est pas possible de relancer la sélection

DUREE ?: XX SEC

Définir la durée du maintien de la commande en seconde.

### 9. CONFIGURER POUR SELECTEUR 4-6-8 POSITIONS

#### MENU PARAMETRAGE→ MENU BADGIC VP→CONFIGURER PERIPH. INSTALLES

SELECTEUR INSTALLE ? : OUI Avec 2 boutons distincts BOUTON START INSTALLE ? :OUI BOUTON START STOP INSTALLE ? : OUI Avec un unique bouton BOUTON START INSTALLE ? :NON BOUTON START STOP INSTALLE ? : NON BOUTON STARTSTOP INSTALLE ? : OUI